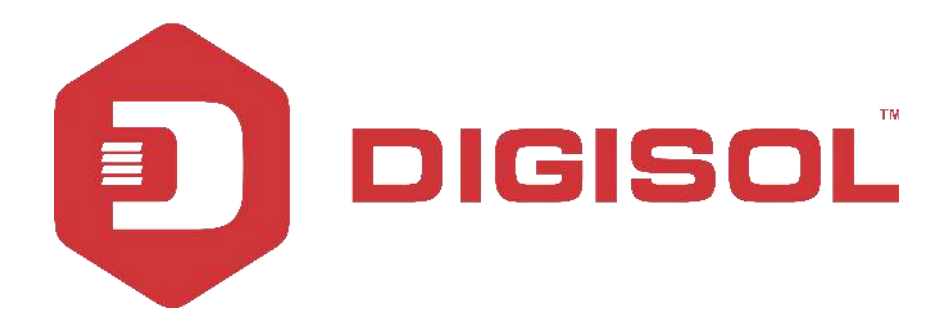

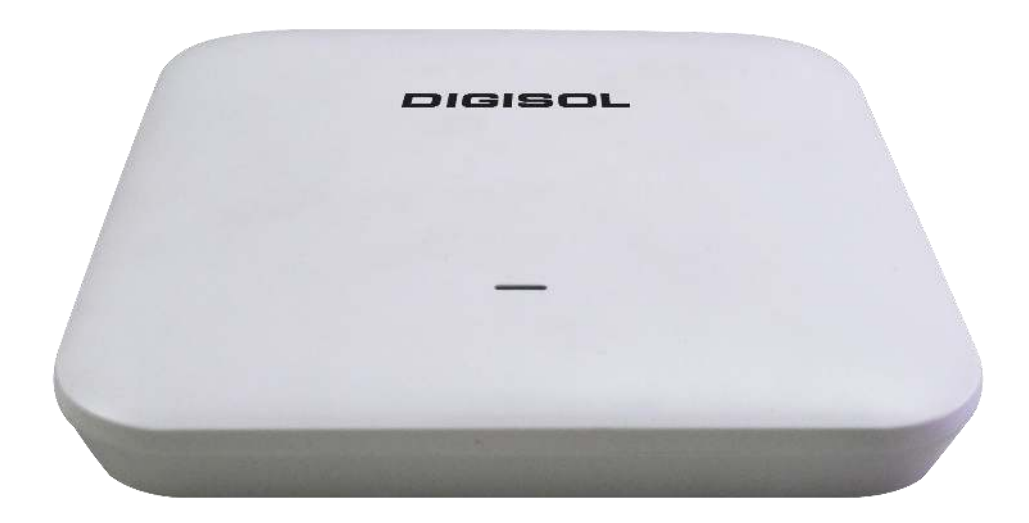

## DG-WM2003SIE User Manual

V1.0

2018-12-14

As our products undergo continuous development the specifications are subject to change without prior notice.

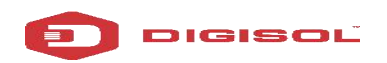

## COPYRIGHT

Copyright 2019 by Digisol Systems Ltd. All rights reserved.

Company has an ongoing policy of upgrading its products and it may be possible that information in this document is not up-to-date.

Please check with your local distributors for latest information. No part of this document can be copied or reproduced in any form without written consent from the company.

## Trademark

DIGISOL<sup>™</sup> is a trademark of Digisol Systems Ltd. All other trademarks are the property of the respective manufacturers.

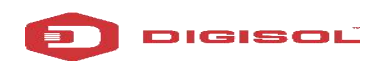

## INDEX

| 1. Hardware and Operation Mode Instruction4             |
|---------------------------------------------------------|
| 1.1. LED indicator:4                                    |
| 1.2. AP Interface:4                                     |
| 1.3. Power Supply:5                                     |
| 1.3.1. PoE Adapter Power Supply:5                       |
| 1.3.2. PoE Switch Power Supply5                         |
| 1.4. AP installation:6                                  |
| 2. Connect Wireless AP with PC:7                        |
| 3. Login                                                |
| 4. WEB GUI interface Setting:10                         |
| 4.1. Home                                               |
| 4.2. Wizard Configuration:                              |
| 4.2.1. Gateway Mode:12                                  |
| 4.2.2. WiFi Repeater mode14                             |
| 4.2.3. WISP Operation mode:15                           |
| 4.2.4. AP Operation mode:17                             |
| 4.3. WiFi:                                              |
| 4.4. Network:                                           |
| 4.5. Manage:22                                          |
| 5. Share Internet and Obtain IP address automatically25 |
| Trouble Shooting                                        |

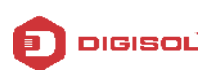

## 1. Hardware and Operation Mode Instruction

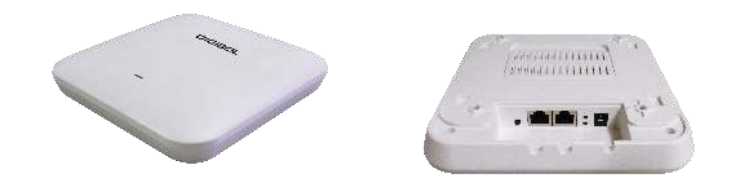

#### **Package Contents**

Before using this access point, please check if there is anything missing in the package, and contact your dealer of purchase to claim for missing items:

- DG-WM2003SIE Ceiling Mount Access Point
- DC 12V Power Adapter
- Patch Cord
- Installation Guide
- User Manual CD
- Mounting Screws

## 1.1. LED Indicator

Green:- Power Indicator Blue:- WiFi Indicator

## 1.2. AP Interface

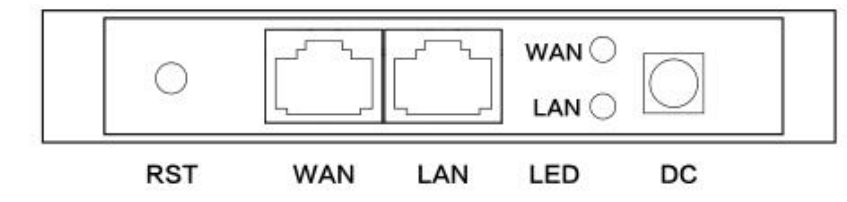

| RST     | Reset Button, it make AP revert to default settings after pressing it for 15 seconds. |
|---------|---------------------------------------------------------------------------------------|
| \A/A NI | WAN Port, connect with ADSL modem or Internet mainly. It will be LAN port under       |
| WAN     | Wireless AP and WiFi Repeater operation mode                                          |
| LAN     | LAN Port to end users                                                                 |
| LED     | LED Indicator for WAN port and LAN port                                               |
| DC      | DC power connector                                                                    |

## 1.3. Power Supply

#### 1.3.1 PoE Adapter Power Supply:

The connection diagram shown as P1, internet cable connect to PoE adapter's LAN Port, Ceiling AP's WAN port connect to PoE adapter's PoE Port, then PC will access into ceiling AP through cable or wireless.

The wireless AP support 48V IEEE802.3af PoE, so PoE adapter should be 48V IEEE802.3af PoE standard.

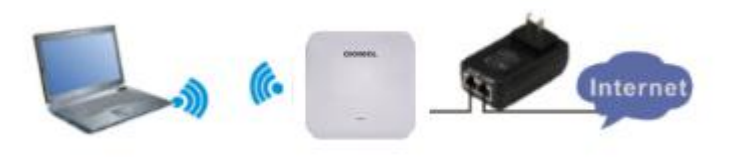

Ρ1

#### 1.3.2. PoE Switch Power Supply

The connection diagram shown as P2, Internet cable from PoE Switch to Ceiling AP's WAN Port, then PC access into ceiling AP via wired/wireless.

Pls note the wireless AP support 48V IEEE802.3af PoE, the PoE switch should comply with 48V IEEE802.3af PoE standard.

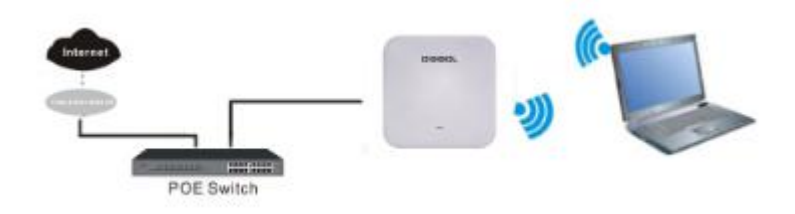

P2

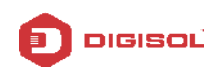

## **1.4. AP Installation**

For the Ceiling Wireless AP, will be installed under ceiling based on following steps:

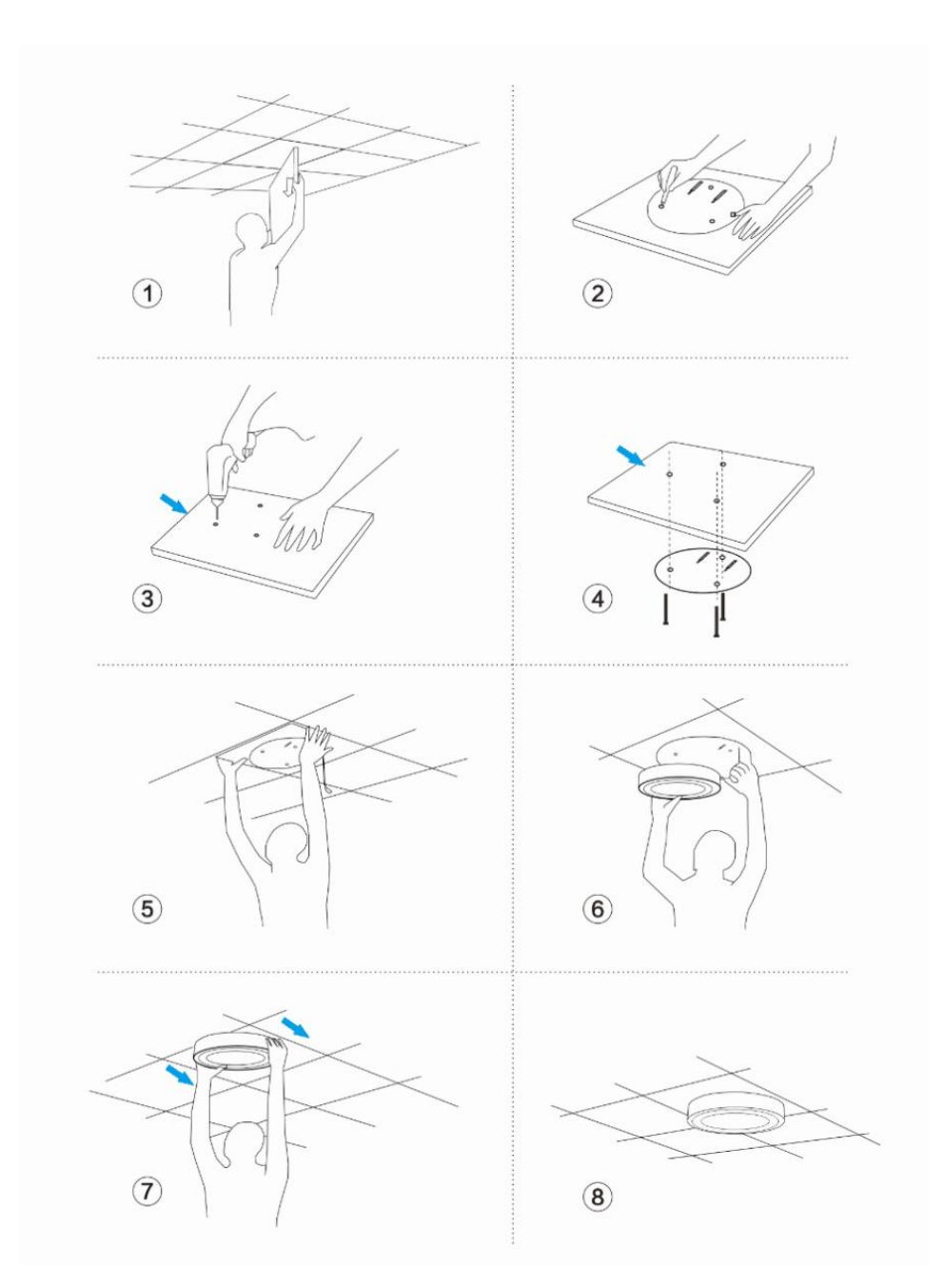

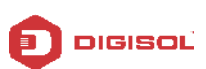

## 2. Connect Wireless AP with PC

You can connect the PC with wireless AP by Wireless SSID and LAN cable: The diagram of wireless connection showed as follow:

Pls note: the default SSID is DG-WM2003SIE, SSID's password is blank

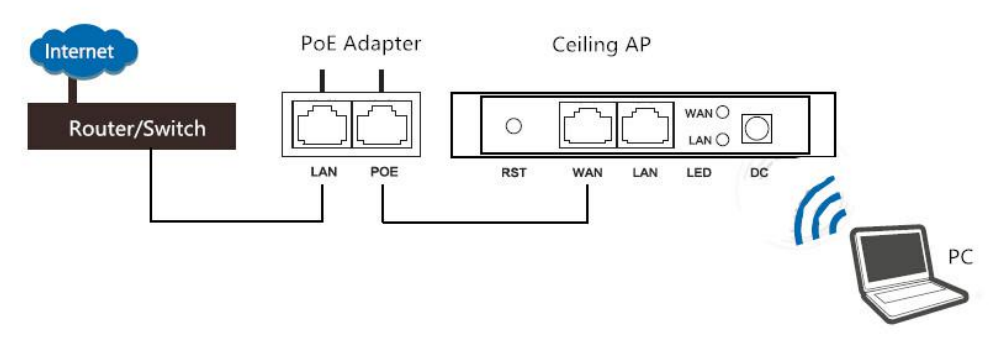

P3. Connect the PC to AP using WiFi as shown above

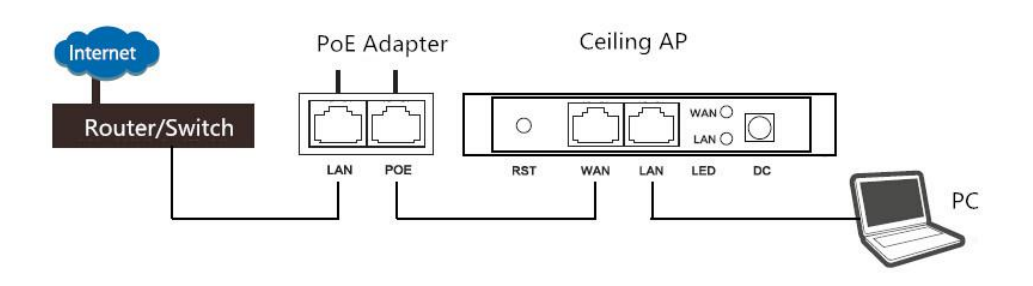

P4. Connect the PC to AP using LAN cable as shown above

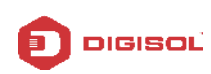

## 3. Login

- 1. Connect the Ceiling AP with computer by wired or wireless
- 2. The default IP address of this wireless AP is 192.168.1.200. Configure the PC's local connection IP address as 192.168.1.X (X is number from 2 to 254), subnet mask is 255.255.255.0.

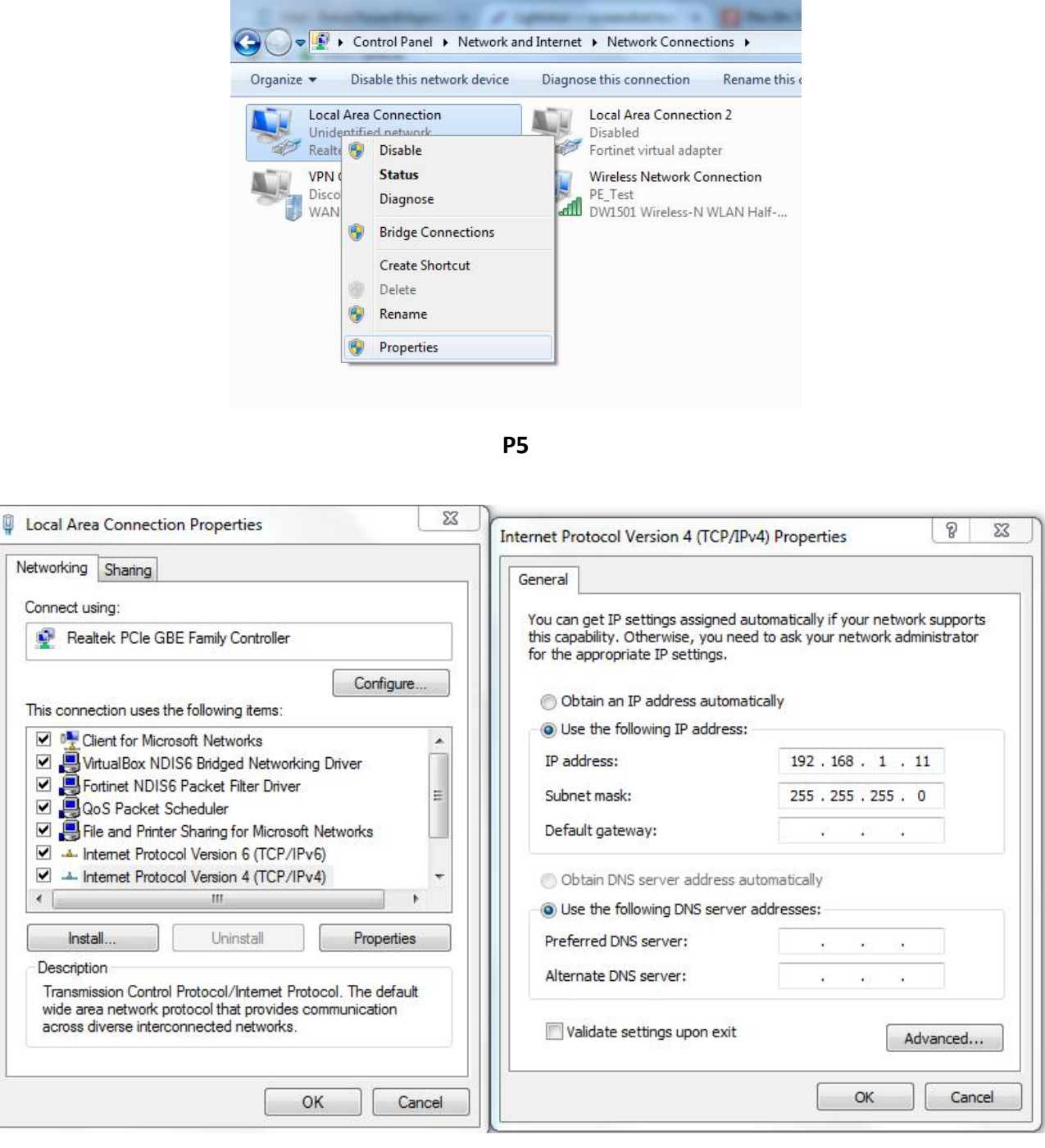

P6

3. Input 192.168.1.200 into browser, login page will appear, the default login password: admin.

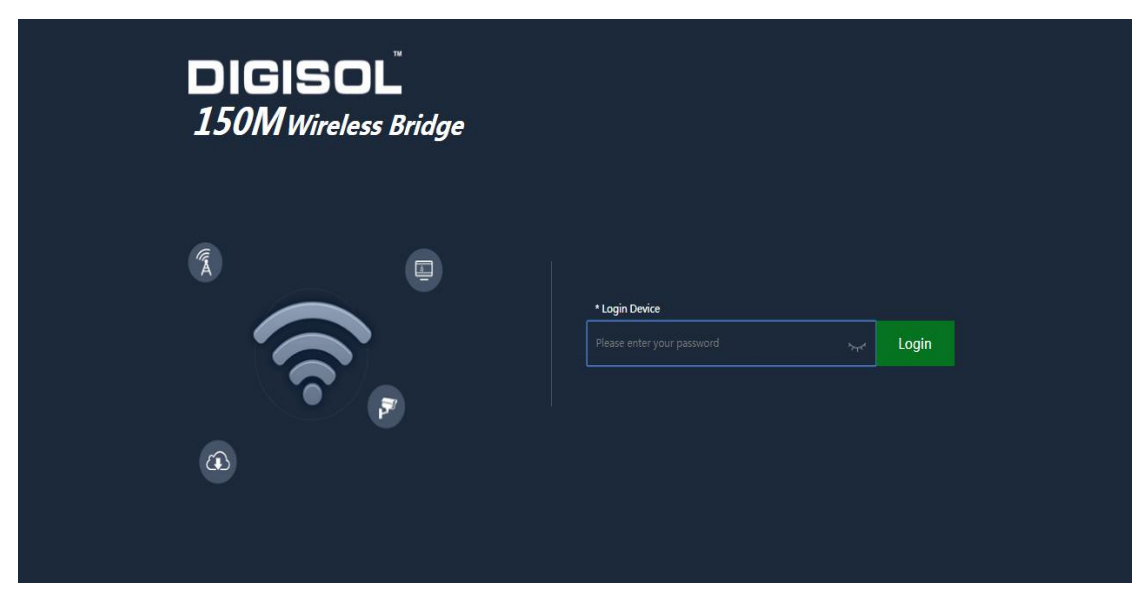

P7: Login Page

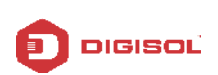

## 4. WEB GUI interface Setting

#### 4.1. Home

After login, the Device Status and home page will be showed

| GISOL 150M Wireless Bridg       | e                  |                                                           |                                        |
|---------------------------------|--------------------|-----------------------------------------------------------|----------------------------------------|
| Operation Mode AP Mode          | Fat AP Flow (2G Wi |                                                           | — AP Down Stream — AP Up Stream        |
| Vizard                          | 100k               |                                                           |                                        |
|                                 | ((( 60k - 50k +    |                                                           |                                        |
|                                 | 40k                |                                                           |                                        |
| Vptime 02:16:27                 | 10k —              | 14:53:54 14:53:56 14:53:58 14:54:00 14:54:                | 02 14:54:04 14:54:06 14:54:08 14:54:10 |
| Manage R Device Information     | Device Description | III LAN Information                                       | 8 WiFi Information                     |
| CPU Usage 4%                    |                    |                                                           | Status ON 🛄                            |
|                                 | Click Settings     |                                                           | SSID DG-WM20035IE                      |
| Memory Usage 41%                | Y                  | Subnet 255.255.255.0                                      | Channel 7                              |
|                                 |                    | AC Address 192.168.1.253<br>MAC Address 44:D1:FA:0F:FD:FF |                                        |
| Version:DG-WM2003SIE-AP-VS 1-Br |                    |                                                           |                                        |

P8: Home

This page will show the device default operation mode, Device Information, Device Description, LAN Information, 2G WiFi, Flow (2G WiFi) bps and Hardware/Firmware version.

In this wireless AP, the default operation mode is AP mode.

In Device Information you can find the CPU and Memory Usage of the AP as shown in P9

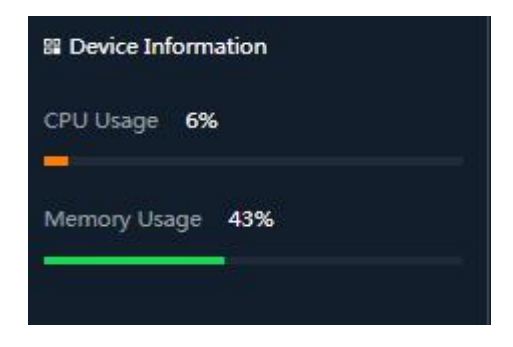

**P9: Device Information** 

In Device Description you can add the APs description by clicking on Click Settings as shown in

P10

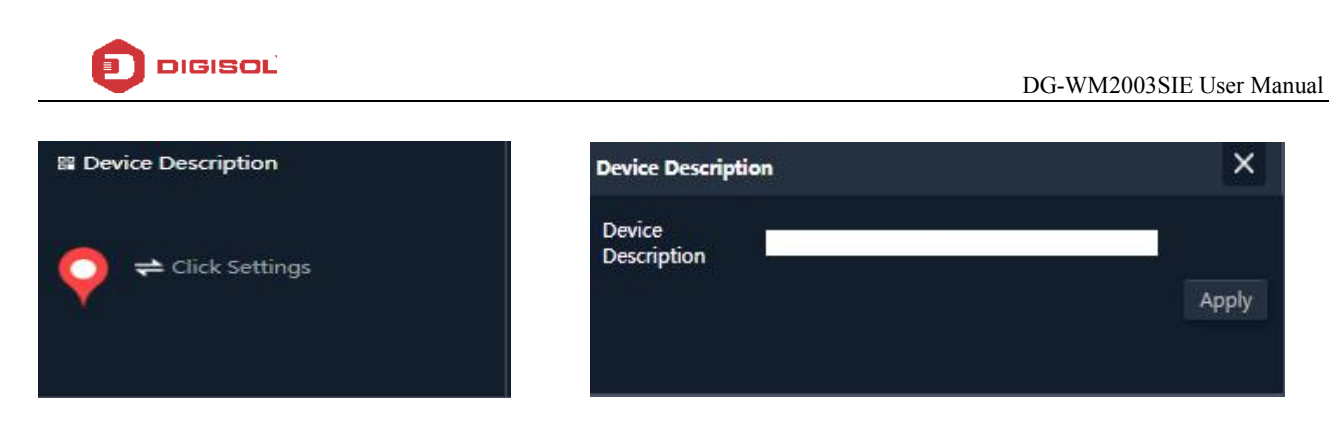

#### **P10: Device Description**

In LAN Information you can find the IP Mode, IP and MAC Address of the AP as shown in P11

| 👪 LAN Informa | ition             |
|---------------|-------------------|
| IP Mode       | Get IP From AC    |
| Lan IP        | 192.168.1.200     |
| Subnet        | 255.255.255.0     |
| AC Address    | 192.168.1.253     |
| MAC Address   | 00:17:7C:7E:A4:3A |

P11: Lan Information

In WiFi Information you can find the Status, SSID, Channel, Encryption and MAC Address of AP as shown in **P12** 

| 🛙 WiFi Informa | ition             |
|----------------|-------------------|
| Status         | ON 0              |
| SSID           | DG-WM2003SIE      |
| Channel        |                   |
| Encrypt        | Open              |
| MAC Address    | 44:D1:FA:0F:FE:01 |

#### P12: WiFi Information

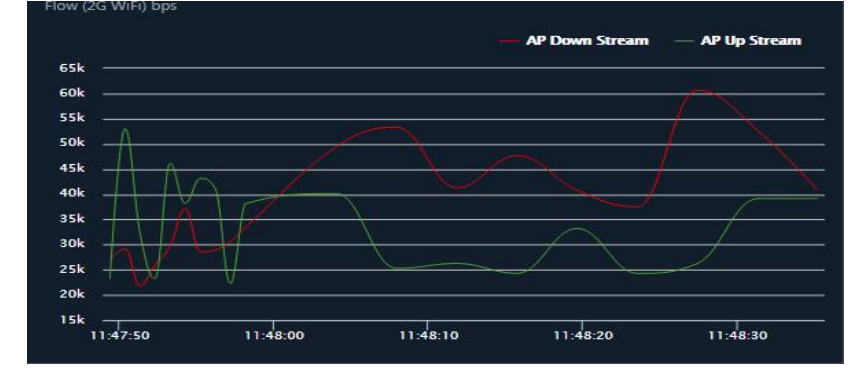

In Flow (2G Wifi) bps you can find the AP's Upstream and Downstream as shown in P13

P13: Flow (2G Wifi) bps

## 4.2. Wizard Configuration

Wizard: It instruct users to configure wireless AP's operation mode based on needs, there are four operation mode including Gateway, Repeater, WISP, Wireless AP. Please confirm the operation mode first before starting the configuration.

Clicking Wizard in Status page will pop up following page to configure the operation mode and there are explanation for each operation mode for better application.

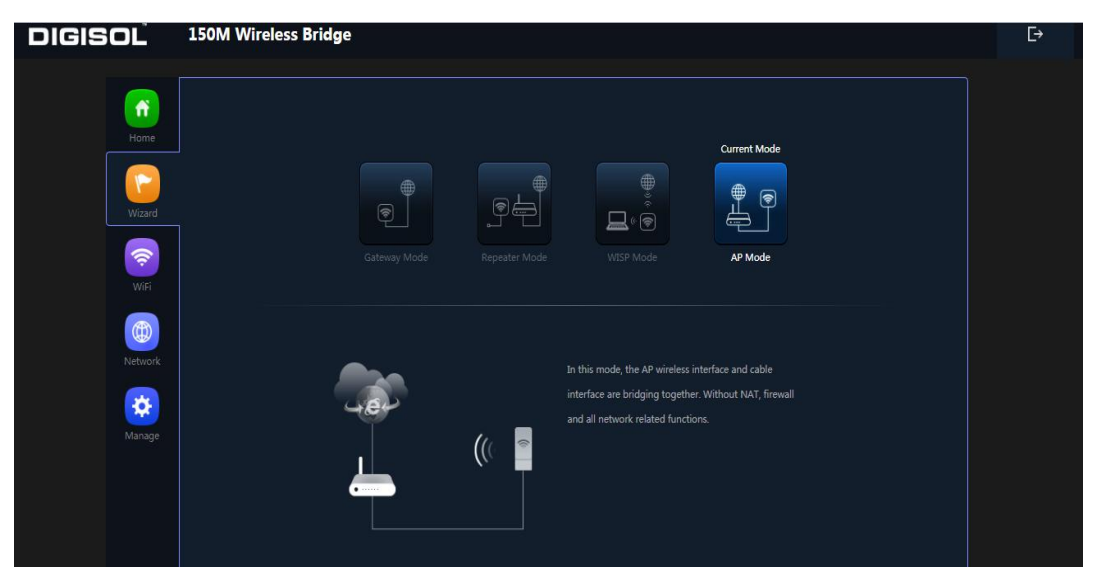

P14: Wizard Configuration

#### 4.2.1 Gateway Mode

Before Clicking the Gateway mode, confirm your internet will be Static IP, PPPOE, or DHCP. Then clicking on the Gateway mode will pop up the below image. Please choose the right WAN setting mode, then click next to continue. Then configure the wireless parameters and click next.

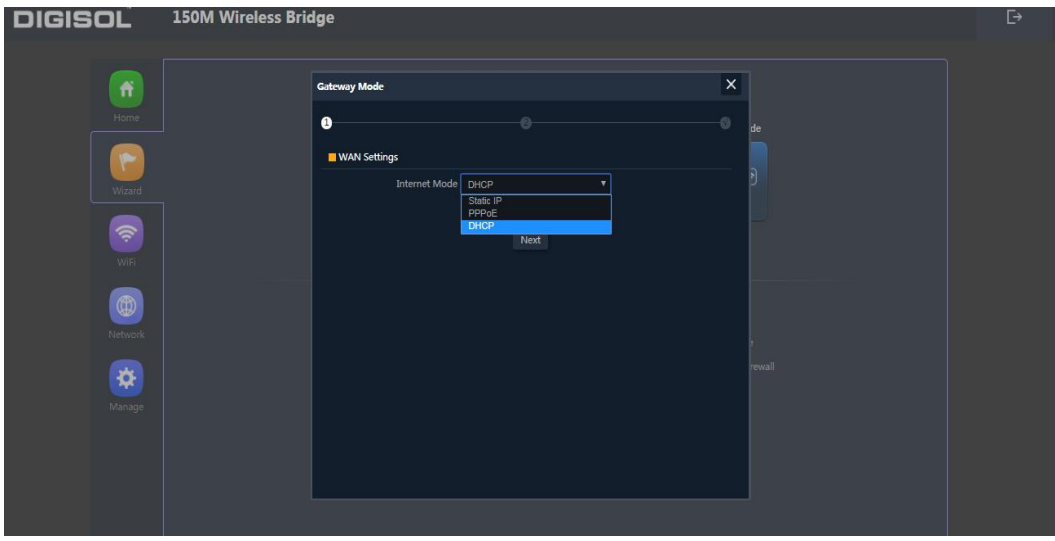

P15: WAN setting in Gateway Mode

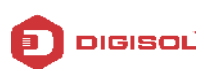

| DIGISOL | 150M Wireless Bridge            | Ð   |
|---------|---------------------------------|-----|
|         | Gateway Mode X                  |     |
| Home    | de de                           |     |
| Wizard  | WiFi Status 💽 SSID DG-WM2003SIE |     |
| (Ref)   | Hide your SSID ?                |     |
|         | Encrypt Open                    |     |
|         | e revail                        |     |
|         |                                 |     |
|         |                                 |     |
|         |                                 | i i |

P16: Wireless setting in Gateway mode

Clicking next will complete the Gateway mode setting and show following picture:

**<u>Please Note</u>**: The equipment will restart for the changes to take effect.

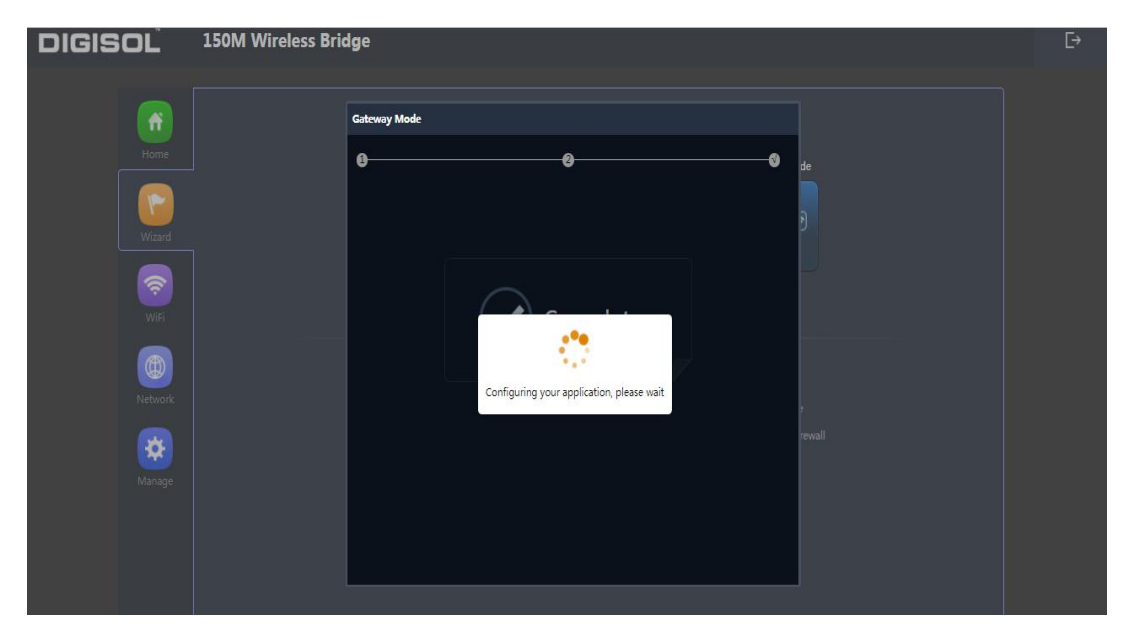

P17: Settings complete in Gateway mode

When return to Home page, will show Wireless router's SSID, Internet connection, LAN connection status shown as below.

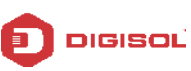

| South State All Made                                                                                                    | 2 Fat AB. Flow       | 2G W/Fi) bps                                | AP Down Stream A                | IP Up Stream |
|----------------------------------------------------------------------------------------------------|----------------------|---------------------------------------------|---------------------------------|--------------|
| Vizard<br>(Vizard<br>(Vizard))<br>(Vizard<br>(Vizard))<br>(Vizard)) |                      |                                             | Ar-                             |              |
| Manage R Device Information                                                                                                    | B Device Description | R LAN Information<br>IP Mode Get IP From AC | SE WFi Information<br>Status ON |              |

P18: Status in Gateway mode

#### 4.2.2. WiFi Repeater mode

- 1. Login the Web management page, click "Wizard" then "WiFi Repeater"
- 2. Scan AP and select the AP's SSID want to bridge then input the AP's key, click next to complete.

| DIGISOL     | 150M Wireless Bridge            | [÷ |
|-------------|---------------------------------|----|
|             | Repeater Made X                 |    |
|             | 00                              |    |
|             | Repeater Settings               |    |
|             | Repeater SSID (PE_TEST Scian )  |    |
|             |                                 |    |
| <u> </u>    | Encryption WPAWPA2PSK_TK/PAES * |    |
|             | Password 66665556               |    |
|             | BandWidth 20M                   |    |
| 100 Million | P2P 🜔                           |    |
|             |                                 |    |
| *           | Next                            |    |
|             |                                 |    |
|             |                                 |    |
|             |                                 |    |
|             |                                 |    |

#### P19: Repeater mode

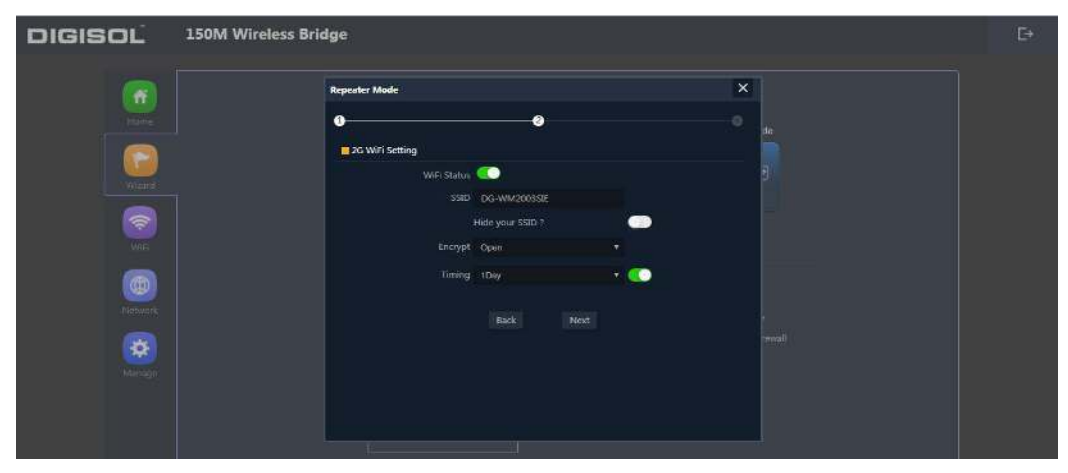

P20: Wireless Setting in Repeater mode

Clicking next will complete the Gateway mode setting and show following picture:

**<u>Please Note</u>**: The equipment will restart for the changes to take effect.

When return to Home page, it shows Repeater mode data, will show fail or success, and user can configure this data if required.

| DIGISOL                              | 150M Wireless Bridge                            |                |                                                           |                |                     |                 |                      | E→ |
|--------------------------------------|-------------------------------------------------|----------------|-----------------------------------------------------------|----------------|---------------------|-----------------|----------------------|----|
| Home<br>Home<br>Wizard<br>WiR<br>WiR | Operation Mode Repeater Mode Device Description |                | Flow(bps)<br>350<br>300<br>250<br>200<br>150<br>100<br>50 |                | - Repeater D        | win Stream -    | - Repeater Up Stream |    |
| Manane                               | B Device Information                            | SI LAN Informa | ation                                                     | # Repeater Inf | ormation            | Si WiFi Informa | ation                |    |
|                                      | CDULUrano 259/                                  | Lan IP         |                                                           | Repeater SSID  | PE_TEST             |                 | OFF 0                |    |
|                                      | CPO Usage 33%                                   |                |                                                           |                |                     |                 | DG-WM2003SIE         |    |
|                                      | Memony Usage 41%                                |                |                                                           |                |                     |                 |                      |    |
|                                      | Henory Gauge 41/8                               |                |                                                           |                | WPA/WPA2PSK_TKIPAES |                 |                      |    |
|                                      |                                                 |                |                                                           |                | [-38dBm ]           |                 |                      |    |
|                                      | Version:DG-WM2003SIE-AP-V5.1-Build20181         | 1120172110     |                                                           |                |                     |                 |                      |    |

P21: Status in Repeater mode

#### 4.2.3. WISP Operation mode

Click WISP operation mode in Wizard, then will pop up the configure page, please set the WISP operation mode based on the steps shown in picture:

| DIGISOL  | 150M Wireless Bridge                                                                       | Ð |
|----------|--------------------------------------------------------------------------------------------|---|
| ń        | WISP Mode X                                                                                |   |
| Home     | Repeater Settings                                                                          |   |
| Wizard   | Repeater SSID     PE_TEST     Scan     P       Lock ESSID     MADIL PAUS CP 90     P     P |   |
| WFI      | Encryption WPAMPA2PSK_TKIPAES * Password PEDep@rtnen1                                      |   |
| Network  | Next wides                                                                                 |   |
| <b>X</b> | ng the hout                                                                                |   |
| wanaye   |                                                                                            |   |
|          |                                                                                            |   |

P22: WISP Mode

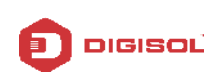

Select the appropriate wireless AP and configure the correct WAN setting in WISP operation mode, then next to complete.

| DIGISOL                | 150M Wireless Bridge                                                                                                    | Ŀ |
|------------------------|----------------------------------------------------------------------------------------------------|---|
| Home<br>Waard<br>Wiard | WISP Mode X<br>WISP Mode Decoret and Decoret and Decoret |   |
| Manage                 | invices<br>ing the<br>hout                                                                                                    |   |

P23: WAN setting in WISP mode

| DIGISOĽ                  | 150M Wireless Bridge                                                                                                    | Ŀ |
|--------------------------|----------------------------------------------------------------------------------------------------|---|
| Home<br>Wizard           | WISP Mode     X       Image: Constraint of the second second secon |   |
| (B)<br>Network<br>Manage | Timing Everyday     2 00     vices       Back     Next     kg the       hout                                                                                                    |   |

P24: Wireless setting in WISP mode

In next step configure the SSID then complete and back to home, will show the connection fail or success, where you can configure the data based on request:

**<u>Please Note</u>**: The equipment will restart for the changes to take effect.

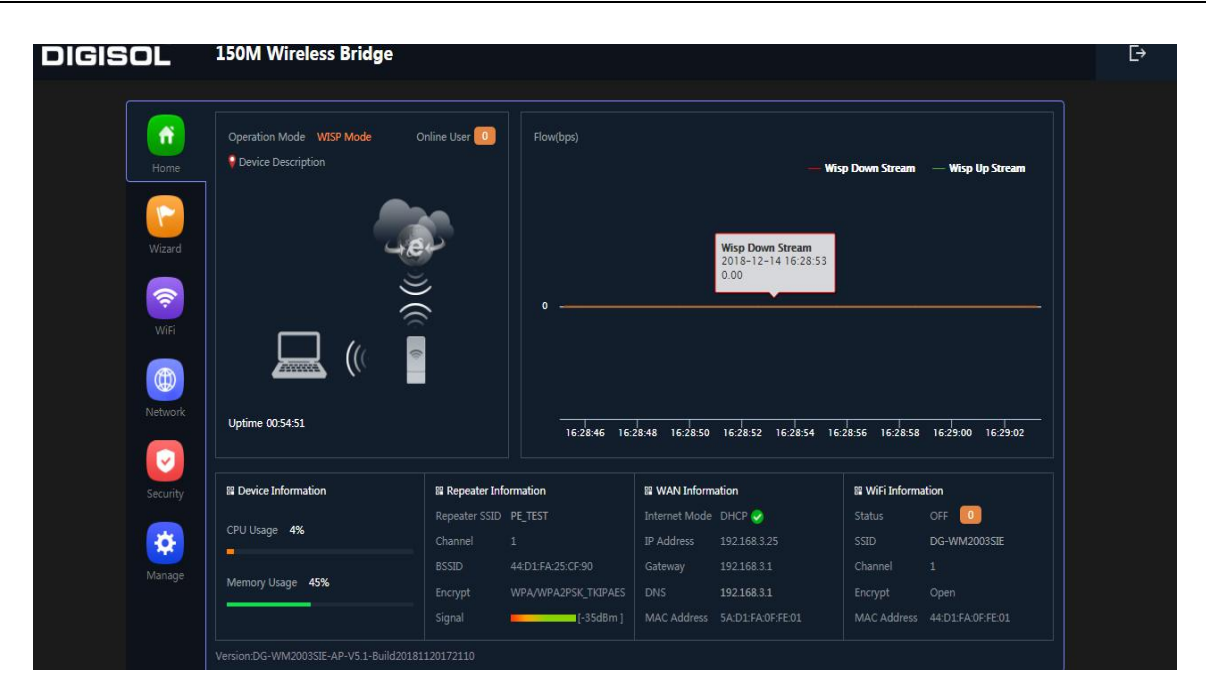

P25: Status in WISP mode

#### 4.2.4. AP Operation mode

DIGISOL

Configure the LAN setting and in the next tab set the wireless SSID, follow the screenshot below:

| DIGISOĽ       | 150M Wireless Bridge                                                                                                    | Ŀ |
|---------------|----------------------------------------------------------------------------------------------------|---|
| Home<br>Woard | AP Mode X<br>LAN Settings<br>IP Mode Get IP From AC<br>Static IP<br>Ott IP From AC<br>Control IP From AC<br>Control IP From AC |   |
| WiFi          | Next                                                                                                    |   |
| Security      | The The The The The The The The The The                                                                                        |   |
| Manage        | In whice page by using PPPUC, Uncur users and static IP.                                                                       |   |

#### P26: LAN setting in AP mode

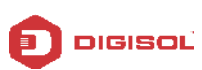

| DIGISOĽ  | 150M Wireless Bridge                                 | Ę→ |
|----------|------------------------------------------------------|----|
|          | AP Mode X                                            |    |
|          | ee                                                   |    |
|          | 2 G Wifi Setting                                     |    |
| Wizard   | SSID DG-WM2003SE                                     |    |
| <b>R</b> | Hide your SSID ?                                     |    |
| WiFi     | Channel 20M V 7 V<br>Encrypt Open V                  |    |
| Network  | Timing 1Dey                                          |    |
|          | ther<br>Back Next The                                |    |
|          | he<br>et the                                         |    |
| *        | (SP.AP)<br>Setup                                     |    |
|          | en www.page.uy.using PPPOCUTUP client and static IP. |    |

P27: Wireless setting in AP mode

Clicking next will complete the AP mode setting and show following picture:

**<u>Please Note</u>**: The equipment will restart for the changes to take effect.

|                   | Wireless Bridge                                  |                      |                                                          |                                                                      |                                               |                                              |
|-------------------|--------------------------------------------------|----------------------|----------------------------------------------------------|----------------------------------------------------------------------|-----------------------------------------------|----------------------------------------------|
| Home              | on Mode AP Mode                                  | Fat AP Flow (2G      |                                                          |                                                                      |                                               |                                              |
| Wizard            | -8-                                              |                      |                                                          |                                                                      |                                               |                                              |
|                   | ()                                               |                      |                                                          |                                                                      |                                               |                                              |
|                   |                                                  |                      |                                                          |                                                                      |                                               |                                              |
| Network           |                                                  |                      |                                                          |                                                                      |                                               |                                              |
| Network Uptime    | 00:04:09                                         |                      |                                                          |                                                                      |                                               |                                              |
| Network<br>Manage | 00:04:09<br>9 Information                        | S Device Description | 🛙 LAN Informa                                            | tion                                                                 | 🛙 WiFi Inform                                 | ation                                        |
| Manage            | 0004:09                                          | E Device Description | Bi LAN Informa<br>IP Mode                                | tion<br>Static IP                                                    | Status                                        | ation<br>OFF 0                               |
| Manage            | 00:04:09<br>e Information<br>ge 16%              | S Device Description | Bi LAN Informa<br>IP Mode<br>Lan IP                      | tion<br>Static IP<br>1921681200                                      | B WiFi Inform<br>Status<br>SSID               | ation<br>OFF 0<br>DG-WM200SSIE               |
| Manage            | 00:04:09<br>e Information<br>ge 16%<br>Usage 33% | © ⇔ Click Settings   | Bi LAN Informa<br>IP Mode<br>Lan IP<br>Subnet<br>Cabinet | tion<br>Static IP<br>192.168.1.200<br>255.255.255.0<br>199.168.1.953 | Status<br>Status<br>SSID<br>Channel<br>Engunt | ation<br>OFF 0<br>DG-WM2003SIE<br>1<br>Coren |

P28: Status in AP mode

## 4.3. WiFi Setting

In WiFi setting you can set the 2.4G, MAC ACL, Wifi Timer off and Advanced settings. Let's see more in detail in the following pages:

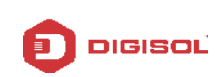

#### 2G Wifi

In this part, will show the 2.4G Basic Setting and Virtual AP setting as shown below

| DIGISOĽ                                                                                                    | 150M Wireless Bridge                                                | [• |
|----------------------------------------------------------------------------------------------------|---------------------------------------------------------------------|----|
|                                                                                                    | 20 Wills MAC ACL Will Timer Off Advanced                            |    |
| Home                                                                                                    | Basic VAPI VAPI VAPI                                                |    |
| ()<br>Ward                                                                                                    | Will Statuz Will Analyzon<br>Solid Dr VMAX00855<br>Hole your SSID ? |    |
|                                                                                                    | BandWidth 2004 •<br>Channel 7 •                                     |    |
| Network                                                                                                    | Prchyd Open •<br>Apply                                              |    |
| (international and international and internation |                                                                     |    |
|                                                                                                    |                                                                     |    |

P29: 2G WiFi setting

WiFi Status: On mean SSID on, Off mean SSID off.

WiFi Analyzer: Mainly to analyze the AP's signal strength and channel, to make user more easy to choose the channel with less wireless AP and to avoid the Wireless Interference.

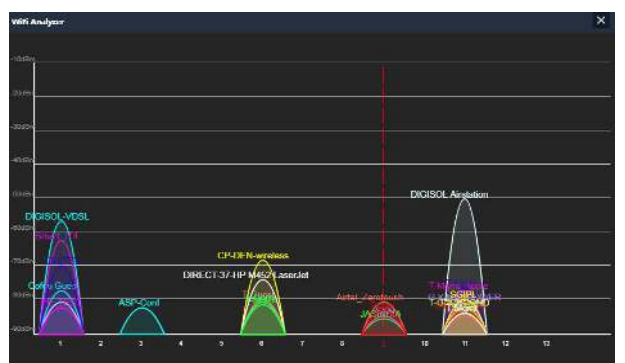

P30: WiFi Analyzer

**Virtual AP:** There are 3 virtual AP in 2.4G and in 5G wireless, for use of multi SSID, then users can configure it as shown in following picture.

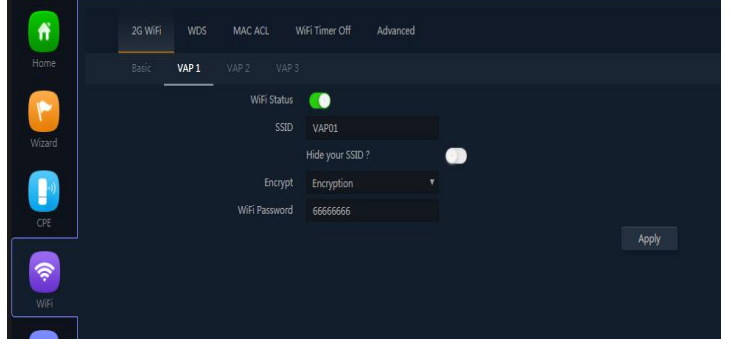

P31: Virtual AP Setting

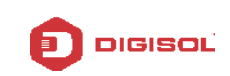

MAC ACL: Allow or deny the users access into this device based on MAC address.

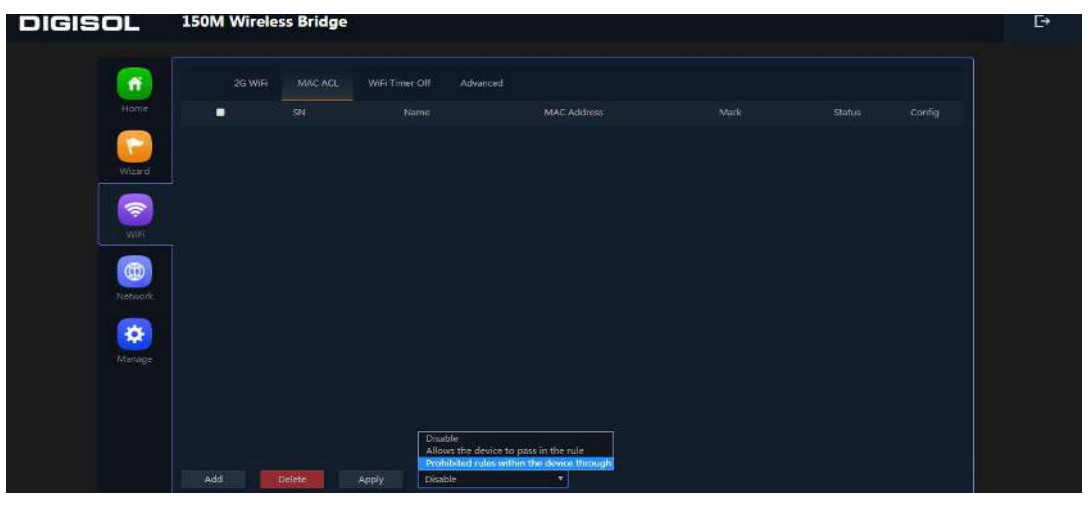

P32: MAC ACL Setting

WiFi Timer Off: Enable WiFi Timer Off to turn off the SSID in the specified time.

| DIGISOL      | 150M Wireless Bridge                                              | E→ |
|--------------|-------------------------------------------------------------------|----|
| Horr         | 2G WIFI MAC ACL WIFI Timer Off Advanced WiFi Timer Off            |    |
| Wize         | WiFi Timer Off C<br>Time Frame 00 ▼ : 00 ▼ - 00 ▼ : 00 ▼<br>Apply |    |
|              |                                                                   |    |
| Netw<br>Mana |                                                                   |    |

P33: WiFi Timer Off

Advanced: This page, will show the regional info, mode, RF Power, Max user access, etc.

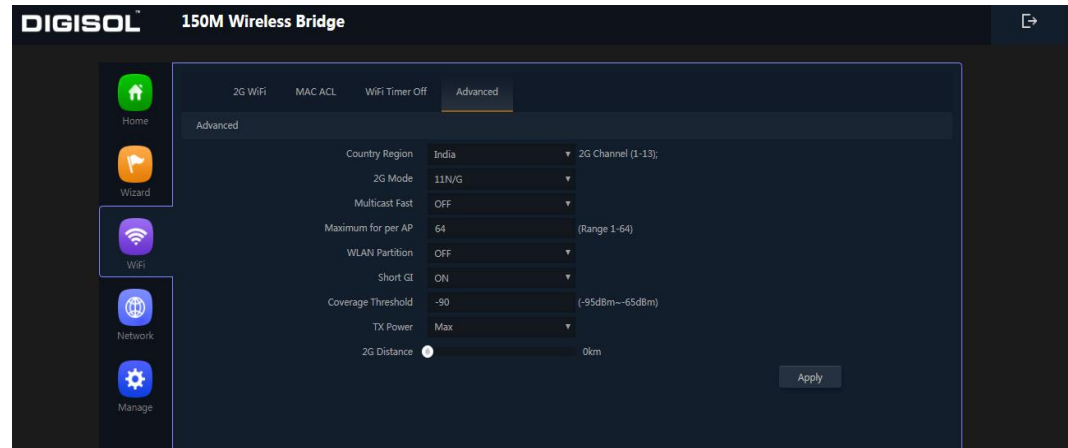

P34: Advanced Setting

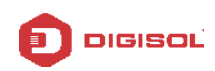

#### 4.4. Network

In network, you can configure LAN setting, tag VLAN and setup Cloud Server as follow:

LAN Settings mainly includes Static IP, Get IP from AC and Get IP from Gateway.

| DIGISOL | 150M Wireless Bridge                               | Ę→ |
|---------|----------------------------------------------------|----|
| 0       | LAN Settings Cloud Server Settings                 |    |
| Home    | LAN Settings IP Mode Get IP From AC Static IP      |    |
| Wizard  | DHCP Server Get IP From Cateway DHCP Server  Apply |    |
| WiFi    |                                                    |    |
| Manage  |                                                    |    |
|         |                                                    |    |

#### P35: LAN Setting

In VLAN part, you need a VLAN switch and make sure the multi SSID is enable, then input the VLAN ID to different SSID.

| DIGISOL          | 150M Wireless | Bridge |               |  | E→ |
|------------------|---------------|--------|---------------|--|----|
|                  | LAN Settings  |        | rver Settings |  |    |
| Home             |               |        |               |  |    |
|                  |               |        |               |  |    |
|                  |               |        |               |  |    |
| (iii)<br>Network |               |        |               |  |    |
| Manage           |               |        |               |  |    |
|                  |               |        |               |  |    |
|                  | Apply ON      | •      |               |  |    |

#### **P36: VLAN Setting**

In Cloud Server Setting you need to enter the Cloud Server URL and Binding code so that the AP can be managed over the Cloud.

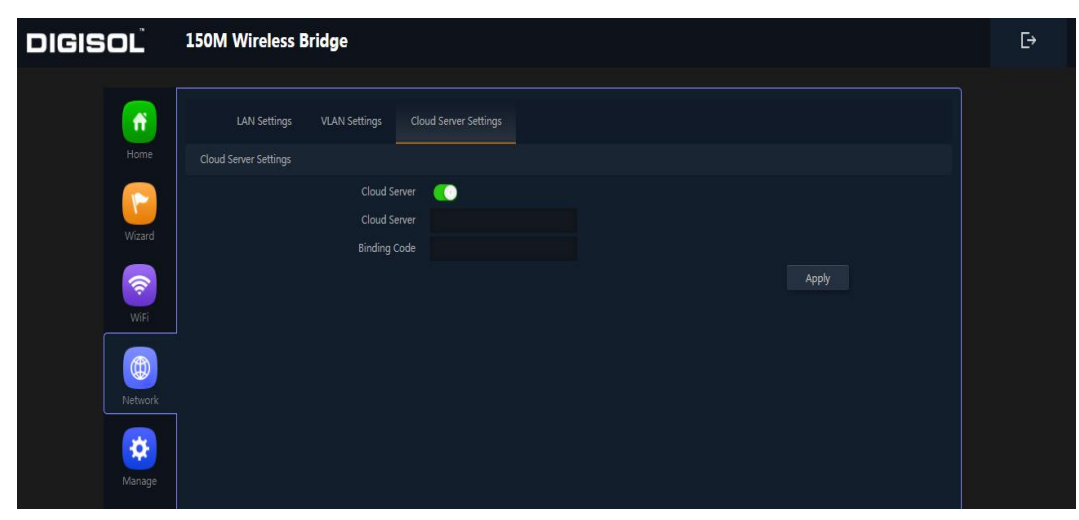

**P37: Cloud Server Settings** 

#### 4.5. Manage

DIGISOĽ

It shows the Configure part, Reboot part, Modify password, System time, Logs, Upgrade firmware.

**Configure:-** You can save the config or restore the previously saved config or reset the device to its default config and enable Telnet.

| DIGISOL         | 150M Wireless Bridge                                                         | E> |
|-----------------|------------------------------------------------------------------------------|----|
|                 | Configure Reboot Modify Password Upgrade Time Log                            |    |
| Home            | Configure                                                                    |    |
|                 | Backup Save the configuration file to your computer                          |    |
| Wizard          | Restore Choose File No file chosen                                           |    |
| <b></b>         | Reset Default Restore the factory default settings, please press this button |    |
| WiFi            | Telnet 🛛 🚺 (Enabling Telnet could be hadred;Use it carefully!)               |    |
| (f))<br>Network |                                                                              |    |
| Manage          |                                                                              |    |
|                 |                                                                              |    |

P38: Configure

**Reboot:** Can reboot/restart the AP on a schedule.

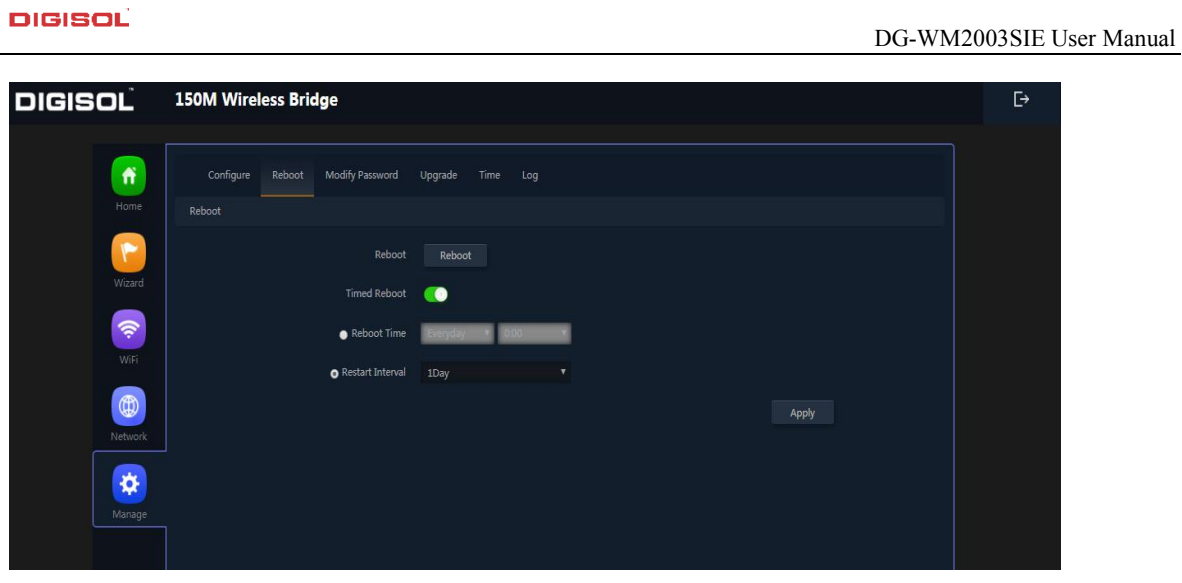

P39: Reboot

**Modify Password:** Can modify the password. Default password is admin.

| DIGISOL | 150M Wireless Bridge                                                 | Ŀ |
|---------|----------------------------------------------------------------------|---|
| Home    | Configure Reboot Modify Password Upgrade Time Log<br>Modify Password |   |
| Wizard  | Old Password New Password                                            |   |
| WiFi    | Confirm Password Apply                                               |   |
| Network |                                                                      |   |
| Manage  |                                                                      |   |

P40: Modify Password

**Upgrade:** Browse the firmware file and click on upgrade. Wait till the upgrade is successful. The device will reboot automatically after successful firmware upgrade.

| DIGISOL        |                                                                                 | DG-WM2003SIE User Manual |
|----------------|---------------------------------------------------------------------------------|--------------------------|
| DIGISOL        | 150M Wireless Bridge                                                            | Đ                        |
| Home           | Configure Reboot Modify Password Upgrade Time Log<br>Upgrade                    |                          |
| Wizard         | Version Dig-WM2003SIE-AP-V5.1-Build20181120172110<br>Choose File No file chosen |                          |
| WiFi           | Whether to resume the factory configuration                                     |                          |
| (t)<br>Network | Upgrade                                                                         |                          |
| Manage         |                                                                                 |                          |
|                |                                                                                 |                          |

P41: Firmware Upgrade

Time: Here you can check the system time, enable NTP Server and select the Time Zone.

| DIGISOĽ | 150M Wireless Bridge                                               | D⇒ |
|---------|--------------------------------------------------------------------|----|
| Home    | Configure Reboot Modify Password Upgrade Time Log                  |    |
| Wizard  | System Time 2018-12-14 19:37:37                                    |    |
| WiFi    | Time Zone Select (GMT+05:30)Bombay, Calcuta, Madras, New Delhi 🔹 🔹 |    |
| Network | NTP Server time windows.com                                        |    |
| Manage  |                                                                    |    |

P42: Time

Log: Here you can find the AP's log, you can also enable Remote Log Service.

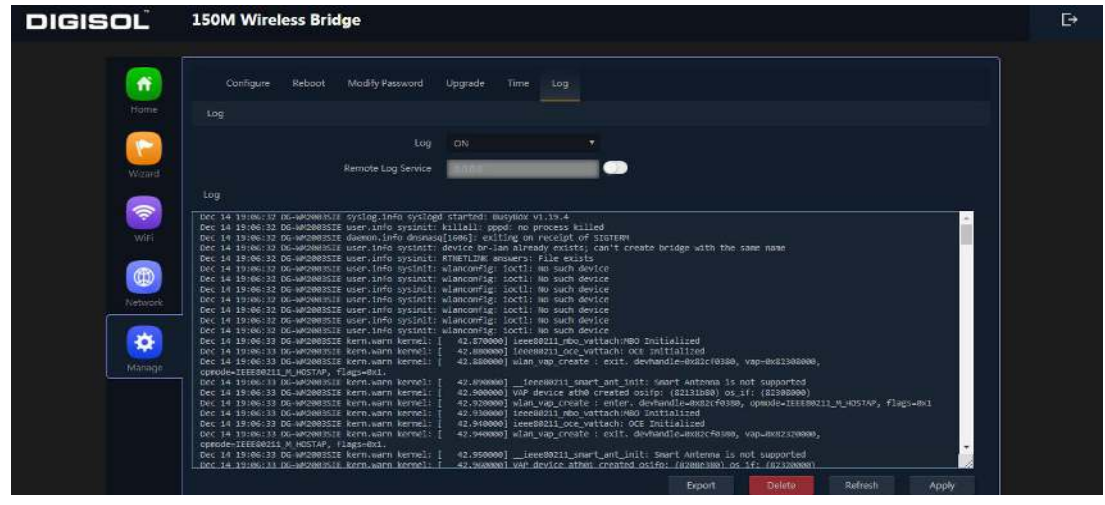

P43: Log

# 5. Share Internet and Obtain IP address automatically

Set computer's TPC/IP as Obtain an IP address automatically, Obtain DNS server address automatically as following picture showed.

The computer will obtain the IP address from router or base station to get Internet.

| ieneral            | Networking Sharing                                                                                                    | General Alternate Configuration                            |                                |
|--------------------|----------------------------------------------------------------------------------------------------|------------------------------------------------------------|--------------------------------|
| Connection         | Connect using:                                                                                                    | You can get IP settings assigned automati                  | cally if your network supports |
| IPv4 Connectivity: | Realtek PCIe GBE Family Controller                                                                                             | this capability. Otherwise, you need to as                 | your network administrator     |
| IPv6 Connectivity: |                                                                                                    | for the appropriate IP settings.                           |                                |
| Media State:       | Configure                                                                                                    | Obtain an IP address automatically                         |                                |
| Duration:          | I his connection uses the following items:                                                                                     | Use the following IP address:                              |                                |
| Speed:             | Client for Microsoft Networks                                                                                                  | IP address:                                                |                                |
| Details            | Fortinet NDIS6 Packet Filter Driver                                                                                            |                                                            |                                |
|                    | 🗹 📮 QoS Packet Scheduler                                                                                                    | Subnet mask:                                               |                                |
|                    | 🗹 📑 File and Printer Sharing for Microsoft Networks                                                                            | Default gateway:                                           |                                |
| Activity           |                                                                                                    |                                                            |                                |
|                    | Internet Protocol Version 4 (TCP/IPV4)                                                                                         | Obtain DNS server address automatic                        | ally                           |
|                    |                                                                                                    | <ul> <li>O Use the following DNS server address</li> </ul> | ies:                           |
| Buter              | Install Uninstall Properties                                                                                                   | Preferred DNS server:                                      |                                |
| bytes.             | Description                                                                                                    | Alternate DNS server:                                      | . e                            |
|                    | Virgent Anticipation Control Protocol/Internet Protocol. The default<br>wide area network protocol that provides communication |                                                            |                                |
| Properties         | across diverse interconnected networks.                                                                                        | Validate settings upon exit                                | Advanced                       |
|                    |                                                                                                    |                                                            |                                |

P44

## Troubleshooting

The Failure phenomenon and solution.

If the problems are not listed, please contact the local service or call the Toll Free service. We are willing to offer the service.

| Failure phenomenon                                                                           | Solution                                                                                                    |
|----------------------------------------------------------------------------------------------|----------------------------------------------------------------------------------------------------|
| SYS Indicator off                                                                            | Pls make sure the PoE module connection is right. POE<br>Port connect with AP, LAN port connect with computer                                                                                                    |
| Can't land to Wireless AP through<br>Web page                                                | Pls check the IP address of computer and Wireless AP to<br>see whether they are in same networking segment, The<br>method is click "start"-"Run" input"cmd", ping<br>192.168.1.200 to test the Wireless AP connectivity.<br>Reset Wireless AP and load it again;<br>Pls make sure the IP address 192.168.1.200 is not<br>occupied by other device in Wireless AP's networking;<br>Check computer and cable problem, recommend to use<br>10/100M UTP unshielded cable;<br>Clean up Arp binding from "Start"-"Run" input"cmd" arp<br>-d<br>Clean the IE Brower's temporary files and Cache file。 |
| Wireless AP can't connect with AP<br>(the status display unconnected)                        | Try to scan the avaliable wireless networking again;<br>Make sure the Wireless AP's wireless standard is correct;<br>(2.4Ghz signal should connect 2.4Ghz, 5.8Ghz signal<br>should connect 5.8Ghz signal;)<br>The Security and passwords are matched between<br>Wireless AP and AP.<br>The signal strength of AP is too weak to connect, should<br>be more than -75dBm;                                                                                                    |
| Can't scan the wireless AP                                                                   | Scan it several times more;<br>If using 5Ghz to scan, please make sure there are 5G<br>signal existed.<br>Reset the Wireless AP, scan it again after Wireless AP<br>restart;                                                                                                    |
| The connection of Wireless AP<br>and AP is success, but the<br>computer can't share internet | Pls Check the computer's IP address and DNS setting. If it<br>is dynamic, set the network card as automatically obtain.<br>If it is static IP, pls contact with ISP for correct IP address<br>and DNS address.                                                                                                    |
| How to Reset Wireless AP                                                                     | Press the "Reset" button more than 15 seconds after<br>power on. The Wireless AP will restore factory default<br>after the Wireless AP restart.                                                                                                    |

This product comes with three Years warranty. For further details about warranty policy and product registration, please visit support section of <u>www.digisol.com</u>

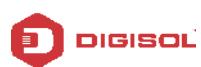

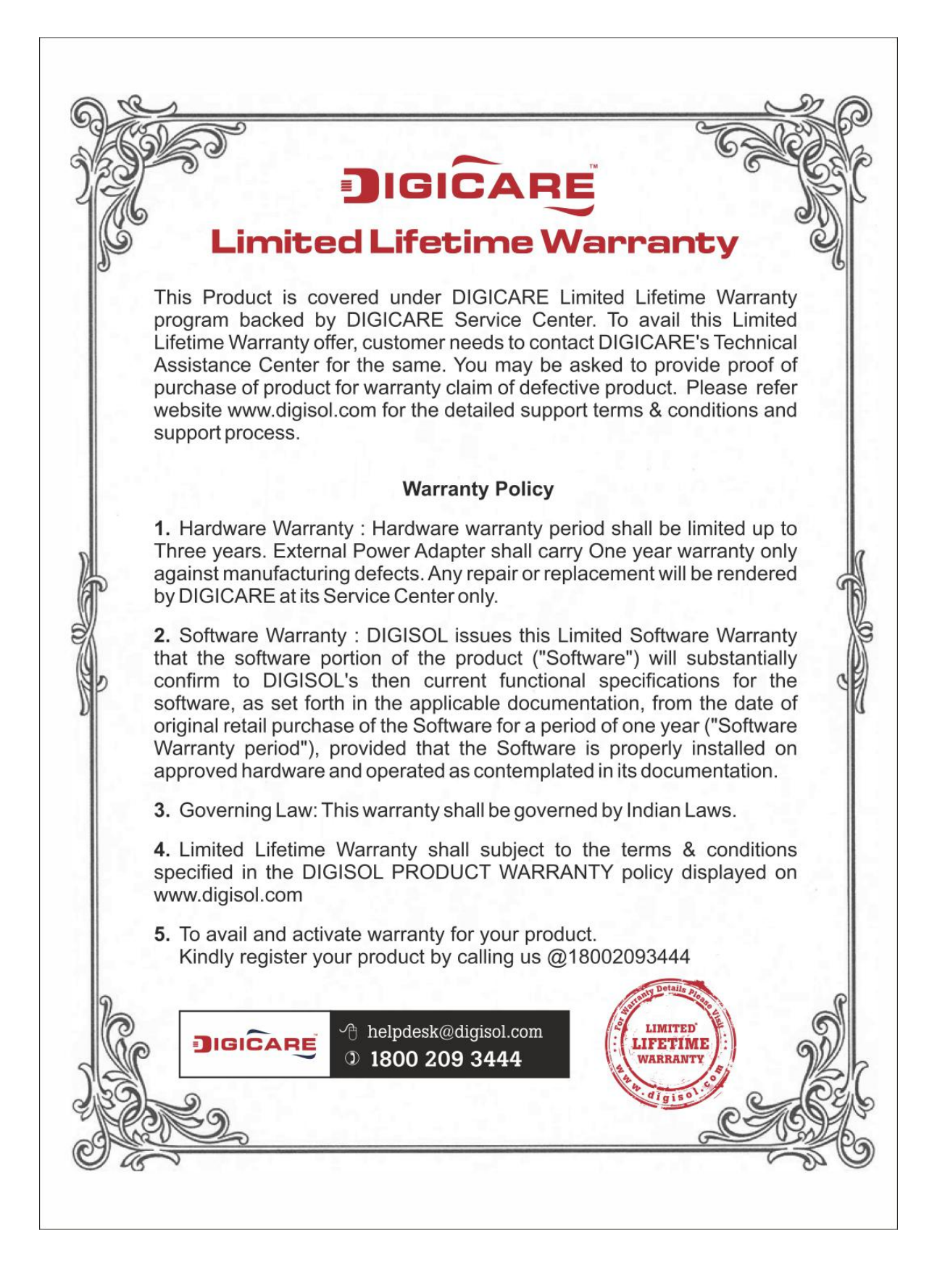